## Prezzario Regione Piemonte 2012 CD

## Procedura d'installazione

Il presente documento illustra i passi da seguire per installare l'applicativo denominato "*Prezzario Regione Piemonte 2012 CD*" per la consultazione e lo scarico dati su base locale dell'Elenco prezzi di riferimento per opere e lavori pubblici della Regione Piemonte, edizione dicembre 2011, valido per il 2012.

- 1. Scaricare il file "Prezzario Regione Piemonte 2012 CD Installazione.exe" sul proprio computer.
- 2. Cliccare due volte sul file scaricato "Prezzario Regione Piemonte 2012 CD Installazione.exe" per avviare l'installazione.

| archive                     | ×                                   |
|-----------------------------|-------------------------------------|
| Sfoglia per scelta cartella |                                     |
|                             |                                     |
|                             |                                     |
| Extract                     | Cancel                              |
|                             | archive<br>Sfoglia per s<br>Extract |

Figura 1: Scelta cartella di destinazione

3. Se si desidera scegliere una cartella di destinazione diversa da quella proposta cliccare sul pulsante evidenziato in rosso (Fig. 1) e specificare la posizione desiderata (Fig. 2)

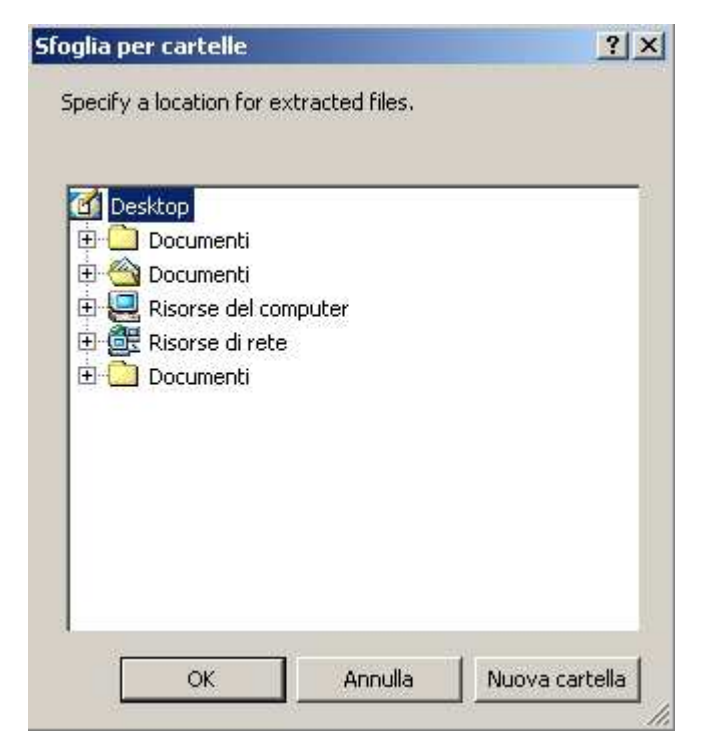

Figura 2: Sfoglia per cartelle

4. Per procedere con l'installazione cliccare sul pulsante "Extract" (Fig. 3).

| nive | ×    |
|------|------|
|      |      |
|      |      |
|      |      |
|      | 0.11 |
|      | iive |

Figura 3: Estrazione e creazione Cartella "Prezzario Regione Piemonte 2012 CD"

L'installazione procederà estraendo i files e creando la cartella "Prezzario Regione Piemonte 2012 CD" all'interno della posizione scelta precedentemente.

Nella cartella creata troverete i files utili per eseguire l'applicazione del prezzario e la relativa documentazione (Fig. 4).

|                   | Nome                                                    |
|-------------------|---------------------------------------------------------|
|                   | P prezzario.mdb                                         |
|                   | dgr_03610_660_28032012.pdf                              |
| Prezzario Regione | 📕 Manuale Utente Prezzario Regione Piemonte 2012 CD.pdf |
| Piemonte 2012 CD  | 🌃 Prezzario Regione Piemonte 2012 CD.exe                |
|                   | 🐨 Prezzario 2012 - CD.jpg                               |
|                   | 🕑 Prezzario 2012 - Retro CD. jpg                        |
|                   | 🕑 Prezzario 2012 - Copertina CD.jpg                     |
|                   | 📕 Prezzario 2012 - Allegato Sezione 15.pdf              |
|                   | 📕 Premessa Generale - Diagramma.pdf                     |
|                   | 🔳 Stampa.xls                                            |

## Figura 4: Cartella Prezzario Regione Piemonte 2012 CD

Per poter avviare l'applicazione occorre cliccare due volte sul file "Prezzario Regione Piemonte 2012 CD.exe".